# John Doe Case: Court Report

Ben Gilmour, Mairi McQueer, Sam Heney

January 22, 2022

## Contents

| 1        | Job            | Job Description and Instructions                                                                  |           |  |  |  |  |
|----------|----------------|---------------------------------------------------------------------------------------------------|-----------|--|--|--|--|
| <b>2</b> | $\mathbf{Des}$ | cription of Recovered / Examined Physical Evidence                                                | 4         |  |  |  |  |
|          | 2.1            | John Doe's Hard Drive                                                                             | 4         |  |  |  |  |
| 3        | Ana            | alysis Methodology                                                                                | 5         |  |  |  |  |
|          | 3.1            | Disk imaging                                                                                      | 5         |  |  |  |  |
|          | 3.2            | Physical Searching                                                                                | 5         |  |  |  |  |
|          |                | 3.2.1 Disk Analysis                                                                               | 5         |  |  |  |  |
|          |                | 3.2.2 Images                                                                                      | 6         |  |  |  |  |
|          | 3.3            | Prefetch Analysis                                                                                 | 7         |  |  |  |  |
|          | 3.4            | Registry Examination                                                                              | 7         |  |  |  |  |
|          | 3.5            | Browser Analysis                                                                                  | 7         |  |  |  |  |
|          | 3.6            | E-mail analysis                                                                                   | 8         |  |  |  |  |
|          | 3.7            | Encrypted Archive                                                                                 | 8         |  |  |  |  |
| 4        | Ana            | alysis                                                                                            | 9         |  |  |  |  |
|          | 4.1            | Physical Searching                                                                                | 9         |  |  |  |  |
|          |                | 4.1.1 Disk Analysis                                                                               | 9         |  |  |  |  |
|          |                | 4.1.2 Summary of the partition table                                                              | 9         |  |  |  |  |
|          |                | 4.1.3 Images                                                                                      | 10        |  |  |  |  |
|          |                | 4.1.4 PDFs                                                                                        | 11        |  |  |  |  |
|          | 4.2            | Logical Search                                                                                    | 11        |  |  |  |  |
|          |                | 4.2.1 Miscellaneous Documents                                                                     | 11        |  |  |  |  |
|          |                | 4.2.2 E-mails                                                                                     | 12        |  |  |  |  |
|          |                | 4.2.3 Registry Analysis: Recent Docs                                                              | 13        |  |  |  |  |
|          |                | 4.2.4 Registry Analysis: USB Drive                                                                | 15        |  |  |  |  |
|          |                | 4.2.5 Prefetch Analysis                                                                           | 16        |  |  |  |  |
|          | 4.3            | Computer time-lines                                                                               | 17        |  |  |  |  |
|          |                | 4.3.1 John Doe                                                                                    | 18        |  |  |  |  |
|          |                | 4.3.2 Bob and Jane (Day four: $3^{rd}$ February 2005) $\ldots \ldots \ldots \ldots \ldots \ldots$ | 19        |  |  |  |  |
| <b>5</b> | Pro            | duction List and Associated Description                                                           | 20        |  |  |  |  |
|          | 5.1            | Syshash                                                                                           | 20        |  |  |  |  |
| 6        | Cor            | nclusions                                                                                         | <b>21</b> |  |  |  |  |

| 7  | Contributions                                   | 22        |
|----|-------------------------------------------------|-----------|
| 8  | Equipment Required for Court Proceedings        | <b>22</b> |
| 9  | Acronyms used                                   | 23        |
| 10 | Appendices                                      | <b>24</b> |
|    | 10.1 Images From Recovered Partition            | 24        |
|    | 10.2 Images obtained from birdpics.gpg          | 29        |
|    | 10.3 Photos taken from Cannon Powershot         | 30        |
|    | 10.4 Birding Guide PDF                          | 41        |
|    | 10.5 Birding Sites around Perth PDF             | 43        |
|    | 10.6 California Botanical Garden newsletter PDF | 44        |
|    | 10.7 Nestboxing Website images                  | 45        |
|    | 10.8 Screenshot of Doc1.doc                     | 46        |
|    | 10.9 Image from Doc1.doc                        | 47        |
|    | 10.10Images from John Doe's documents           | 48        |
|    | 10.11Email Pictures                             | 51        |
|    | 10.12Event Log                                  | 53        |
|    | 10.13Internet Explorer History                  | 54        |
|    | 10.14Firefox History                            | 55        |
|    | 10.15Contents of CrouchingKokako.dll            | 56        |

## 1 Job Description and Instructions

In this case the analysts collected hardware belonging to the suspect named "John Doe" who is accused of possessing illicit images of birds. The analysts; Sam Heney, Mairi McQueer and Ben Gilmour, were tasked with investigating the device to locate and present any files or information that may be incriminating. The methodology and results of such are detailed in the following sections. The analysts have some experience in this field from a Digital Forensics module taken as a part of a Bachelor of science degree in Ethical Hacking.

## 2 Description of Recovered / Examined Physical Evidence

### 2.1 John Doe's Hard Drive

The Hard Drive Disk (HDD) acquired was 5.4 Gigabytes (GB), with the primary partition(NTFS/exFAT) being 2.9 GB in size. The items recovered are labelled as 'Devices C, E and F'.

- **Device C** Being the primary partition contains the vast majority of the files that were uncovered as well as the Operating System (OS) for John Doe's computer.
- **Device E** A removable drive. Evidence of this drive was discovered, but the analysis team did not have access to this drive.
- **Device F** A deleted partition, which contained a large collection of illicit files which will be presented later in the document.

## 3 Analysis Methodology

### 3.1 Disk imaging

In order to preserve the data on the original, physical HDD retrieved from "John Doe's" hardware, disk images were created, so that none of the evidence on the original HDD will be tampered with or altered. Initially when the HDD was given to the analysts to investigate, their first step was to create a number of disk images.

An image was created using the following steps; first was connecting the suspect drive to a computer in the analysis lab, ensuring the disk permissions were read-only as to keep the integrity of the evidence, so the original was not changed in any form. Then dcfldd was used to make an image of the disk and then md5sum calculated the MD5 hash of the original image. Finally the integrity of the copy was verified by comparing the hashes of the original to the new image. The output of the commands are shown in the following figures.

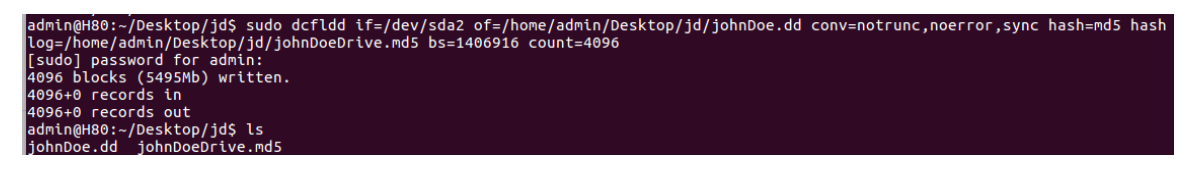

Figure 1: Creating the disk image of the Hard Drive Disk

sam@1azMini:~/Documents/Abertay/CMP209/johnDoe/disks2\$ md5sum johnDoe.dd d63dd1b8917ca28bac7c955fc3b6cd25 johnDoe.dd

Figure 2: MD5 hash of John Doe disk image

### 3.2 Physical Searching

Physical searching is treating the whole disk image as a file while searching for data. This reveals deleted files and file segments that have been partially overwritten in memory.

### 3.2.1 Disk Analysis

First the investigators decided to run clamscan in order to check for any viruses or infected files. The Sleuthkit mmls and img\_stat commands identified the partitions as well as the disk image file size and type, as seen in the figure five. As there was a few Kilobytes (KB) of unallocated space after the recovered partition, so the investigators decided to use Hexdump to reveal any bytes that may indicate a hidden file. As there was also an unallocated partition fsstat was ran, in order to gather any information that could be determined from it. (Figure 5) Then the software TestDisk was used in order to retrieve the deleted partition so the investigators could examine the contents. (Figure 3) Foremost, was used to search for bit patterns and identify specific patterns that match different file types, allow the viewing of the file metadata and searching for specific file types. On the deleted partition was a encrypted file

| Dis | k joł | חחנ | )oeWri | te.dd | - 5762 | MB | / 54 | 495 | MiB - | - CHS | 3 701 | 255 63     |     |
|-----|-------|-----|--------|-------|--------|----|------|-----|-------|-------|-------|------------|-----|
|     | Par   | -ti | ition  |       |        | St | art  |     | E     | End   | Siz   | e in secto | ors |
| ×   | HPFS  |     |        |       |        | 0  |      |     | 381   |       | 63    | 6136767    |     |
| >P  | HPFS  | -   | NTFS   |       | 3      | 82 | 0    | 1   | 699   | 254   | 63    | 5108670    |     |
|     |       |     |        |       |        |    |      |     |       |       |       |            |     |

Figure 3: Testdisk retrieving deleted partition

sam@1azMini:~/Documents/Abertay/CMP209/johnDoe/disks2\$ clamscan johnDoe.dd johnDoe.dd: OK

Figure 4: Clamscan on John Doe disk image

| sam@1a<br>IMAGE                                         | sam@1azMini:~/Documents/Abertay/CMP209/johnDoe/disks2\$ img_stat johnDoe.dd<br>IMAGE FILE INFORMATION |                                                                    |                                                            |                                                                |                                                                                        |  |
|---------------------------------------------------------|----------------------------------------------------------------------------------------------------|--------------------------------------------------------------------|------------------------------------------------------------|----------------------------------------------------------------|----------------------------------------------------------------------------------------|--|
| Image                                                   | Type: raw                                                                                             |                                                                    |                                                            |                                                                |                                                                                        |  |
| Size i<br>Sector<br>sam@1a<br>DOS Pa<br>Offsei<br>Units | in bytes: 5<br>r size:<br>azMini:~/Do<br>artition Ta<br>t Sector: 6<br>are in 512                     | 5762727936<br>512<br>pcuments/Aber1<br>able<br>3<br>2-byte sectors | tay/CMP209/jot                                             | nnDoe/disks2\$                                                 | mmls johnDoe.dd                                                                        |  |
| 000:<br>001:<br>002:<br>003:                            | Slot<br>Meta<br><br>000:000                                                                           | Start<br>0000000000<br>0000000000<br>0000000053<br>0006135830      | End<br>0000000000<br>000000062<br>0006136829<br>0011255327 | Length<br>0000000001<br>0000000063<br>0006136767<br>0005118498 | Description<br>Primary Table (#0)<br>Unallocated<br>NTFS / exFAT (0x07)<br>Unallocated |  |

Figure 5: Sleuthkit commands on John Doe disk image

#### 3.2.2 Images

Once images were found from the Foremost search, Metacam was used to display the metadata of each image. This is information about the image stored within the image itself, such as the camera used to take the photo, GPS coordinates of where the photo was taken, the time the photo was taken etc. This metadata was used for a number of operations; Firstly, Grep which searches for patterns in files was used to find if there was information about the cameras that took the photos, seen at (Figure 6). Then another grep command was used to find the images taken by the discovered cameras and copy them to a folder.

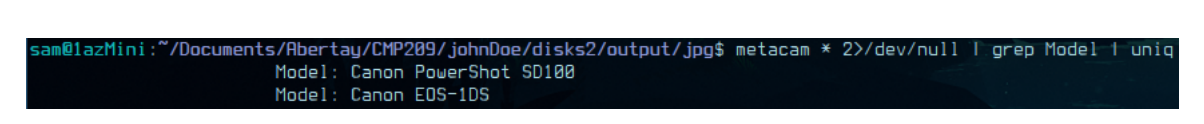

Figure 6: Using Metacam and grep to locate camera data

### 3.3 Prefetch Analysis

Windows, in order to load commonly used programs faster, keeps a record of all programs that have been run recently. This can be used by the investigators to see what programs have been run by the user. Each file represents the running of a program. There can be multiple files for the same executable if it was moved and run from a different location.

The time that these files were created is also useful for building a timeline of events, seeing as they are created at the last time the program was run.

### 3.4 Registry Examination

Then the analysts examined entries in the registry that relate to; the users on the machine, the devices that have been connected to it, what networks it has been connected to, last write times of files and log files that the machine itself created automatically. Anything that the machine automatically logs is called "accidental evidence" as the creation of it has not been purposeful by the user.

### 3.5 Browser Analysis

In order to search the file and web histories the tool Pasco was used to search the index.dat files from the browser, in this case the browser was Mozilla Firefox. (Figures 8 & 9)

| 1 2 4                                                                                                    | VOL 35%   MEM 14.76 SWAP 0.16 HOME 376   172.16.4.134 IN 0K OUT 0K   CPU          |
|----------------------------------------------------------------------------------------------------|-----------------------------------------------------------------------------------|
| sam@lazMini:~/Documents/Rbertay/CMP209/johnDoe/files/partition1files/Documents and Settings/johndoe/Local Sett | ttings/History/History.IE5/MSHist012005020050210\$ pasco index.dat                |
| History File: index.dat Version: 5.2                                                                           |                                                                                   |
|                                                                                                    |                                                                                   |
| TYPE URL MODIFIED TIME ACCESS TIME FILENAME DIRECTORY HTTP HEADERS                                             |                                                                                   |
| URL :2005020920050210: johndoe@file:///F:/AlmondMarshGreatBlueHeronStalling.jpg 02/09/2005 17:06:28            | 02/09/2005 17:06:20                                                               |
| URL :2005020920050210: johndoe@file:///C:/Documents%20and%20Settings/johndoe/Mu%20Documents/birds.zip          | 02/09/2005 11:28:00 02/09/2005 11:28:01                                           |
| URL :2005020920050210: johndoe@file:///C:/Documents%20and%20Settings/johndoe/Mu%20Documents/stuf.doc           | 02/09/2005 15:57:49 02/09/2005 15:57:49                                           |
| URL :2005020920050210: johndoe@:Host: My Computer 02/09/2005 11:28:00 02/09/2005 11:28:01                      |                                                                                   |
| URL :2005020920050218: johndoe0file:///C:/Program%20Files/MSN/aggressive_song_way 02/09/2005 17:00:50          | 02/09/2005 17:00:50                                                               |
| sam@lazMini:~/Documents/Abertay/CMP209/johnDoe/files/partition1files/Documents and Settings/johndoe/Local Sett | ttings/History/History.IE5/MSHist012005020920050210\$ scrot ~/MoreFileHistory.jpg |

Figure 7: File history index.dat

| 1 2 4                                                                                                    | VOL                                               | 35%   MEM 14.70            | SWAP 0.1G                    | HOME 376   172.3  | 16.4.134 IN ØK |
|----------------------------------------------------------------------------------------------------|---------------------------------------------------|----------------------------|------------------------------|-------------------|----------------|
| sam@lazMini:"/Documents/Rbertay/CMP209/johnDoe/files/partition1files/Documents and Settings/johndoe/Loc<br>History File: index.dat Version: 5.2                                                                                                    | cal Settings/Historı                              | J/History.IE5/I            | MSHist0120050                | 112420050131\$ pa | asco index.dat |
| TYPE URL MODIFIED TIME ACCESS TIME FILENAME DIRECTORY HTTP-HEADERS<br>URL :2005812240950131: johndoe®:Host: <u>www.linorg.usg.br</u> 81/24/2005 15:20:34 02/20/2005 14:1<br>URL :200581242080511: johndoe!Host://S.Windowsundate.microsoft.com/Sconsumer/default.aspx<br>URL :2005812420805131: johndoe@http://office.microsoft.com/officeupdate/maincatalog.aspx?lc=en-gb | 10:14<br>01/24/2005 16:40:0<br>01/25/2005 11:26:0 | 32 02/02/20<br>34 02/02/21 | 205 14:10:14<br>205 14:18:14 |                   |                |

Figure 8: Web history index.dat

### 3.6 E-mail analysis

From browser analysis the analysts inferred the accused's e-mail client, Thunderbird, and from the client files their username and password were uncovered. The password was then decoded using a base64 decoder command.

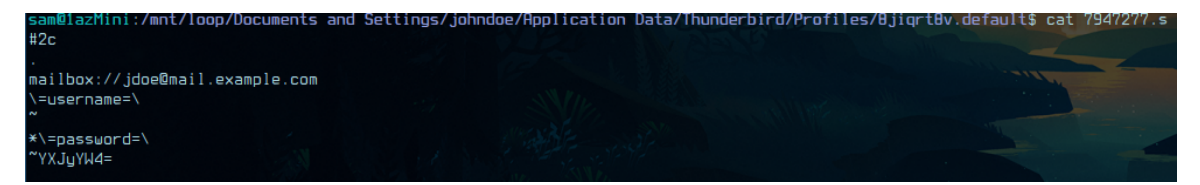

Figure 9: Retrieving password for jdoe@mail.example.com

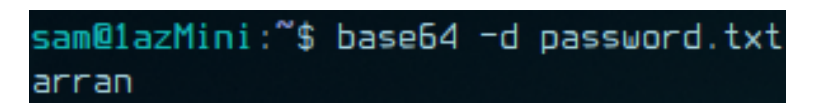

Figure 10: Decoding password for jdoe@mail.example.com

### 3.7 Encrypted Archive

In the main partition was a gpg encrypted file called birdpics.zip and the analysts attempted to decompress it, which unfortunately did not work.

Cryptographic keys secring.gpg and pubring.gpg were found in "Documents and Settings/johndoe/Application Data/GnuPG". The password used to decrypt the files was found earlier in the Thunderbird email client files, as the same password is used for both. Then the tool Foremost was used to recover the files. (Figure 12)

| sam@1azMini:~/gpg\$ unzip birdpics.zip                        |
|---------------------------------------------------------------|
| Archive: birdpics.zip                                         |
| extracting: E:\birds\birdpics\WhiteThroatedSparrowInTree.jpg  |
| file #2: bad zipfile offset (local header sig): 552521        |
| file #3: bad zipfile offset (local header sig): 614204        |
| file #4: bad zipfile offset (local header sig): 803177        |
| file #5: bad zipfile offset (local header sig): 984533        |
| sam@lazMini:~/gpg\$ foremost birdpics.zip                     |
| Processing: birdpics.zip                                      |
| lfoundat=E:\birds\birdpics\WhiteThroatedSparrowInTree.jpgÿØÿà |
| foundat=E:\birds\birdpics\WhoopingCranes.jpgÿØÿà              |
| foundat=E:\birds\birdpics\yellow-wag-cover-nb.jpgÿ0ÿà         |
| foundat=E:\birds\birdpics\WhiteFrontedParrot.jpgü0ÿà          |
| foundat=E:\birds\birdpics\WhiteFacedHeronFlying.jpgü0üà       |
| *                                                             |

Figure 11: Attempting to unzip file and using Foremost on birdpics.zip

### 4 Analysis

### 4.1 Physical Searching

#### 4.1.1 Disk Analysis

Fsstat revealed the opperating system is Windows XP and the file system is NTFS. There was initially only one partition listed, but there was a lot of unallocated space on the HDD (*Figure 13*). After further investigation using Testdisk (*Figure 3*), a second partition that had been removed from the Master Boot Record (MBR) was found (*Figure 14*).

#### 4.1.2 Summary of the partition table

- 512 bytes for the partition table
- 32.256 KB of unallocated space
- Partition 1 3.142GB Main partition with a Windows XP installation
- Partition 2 2.62GB Undeclared partition with bird images and birdwatching guide
- 5.032 Megabytes (MB) of unallocated space

| sam@1a               | sam@1azMini:~/Documents/Abertay/CMP209/johnDoe/disks2\$ mmls johnDoeWrite.dd |                                                          |                                                             |                                                                |                                                                         |  |
|----------------------|------------------------------------------------------------------------------|----------------------------------------------------------|-------------------------------------------------------------|----------------------------------------------------------------|-------------------------------------------------------------------------|--|
| DOS Pa               | DOS Partition Table                                                          |                                                          |                                                             |                                                                |                                                                         |  |
| Offset               | Offset Sector: 0                                                             |                                                          |                                                             |                                                                |                                                                         |  |
| Units                | Units are in 512-byte sectors                                                |                                                          |                                                             |                                                                |                                                                         |  |
| 000:<br>001:<br>002: | Slot<br>Meta<br><br>000:000                                                  | Start<br>0000000000<br>000000000<br>0000000000<br>000000 | End<br>0000000000<br>0000000062<br>0006136829<br>0011255327 | Length<br>0000000001<br>0000000053<br>0005136767<br>0005118498 | Description<br>Primary Table (#0)<br>Unallocated<br>NTFS / exFAT (0x07) |  |

Figure 12: Original partition table of John Doe disk image

| sam@1a<br>DOS Pa | sam@1azMini:~/Documents/Abertay/CMP209/johnDoe/disks2\$ mmls johnDoeWrite.dd<br>DOS Partition Table |                |            |            |                     |  |
|------------------|----------------------------------------------------------------------------------------------------|----------------|------------|------------|---------------------|--|
| Offset           | Sector: 8                                                                                           | 3              |            |            |                     |  |
| Units            | are in 512                                                                                          | 2-byte sectors | 5          |            |                     |  |
|                  |                                                                                                    |                |            |            |                     |  |
|                  | Slot                                                                                                | Start          | End        | Length     | Description         |  |
| 000:             | Meta                                                                                                | 0000000000     | 0000000000 | 0000000001 | Primary Table (#0)  |  |
| 001:             |                                                                                                    | 0000000000     | 0000000062 | 0000000063 | Unallocated         |  |
| 002:             | 000:000                                                                                             | 0000000063     | 0006136829 | 0006136767 | NTFS / exFAT (0x07) |  |
| 003:             | 000:001                                                                                             | 0006136830     | 0011245499 | 0005108670 | NTFS / exFAT (0x07) |  |
| 004:             |                                                                                                    | 0011245500     | 0011255327 | 0000009828 | Unallocated         |  |

Figure 13: Partition table of John Doe disk image - with uncovered partition

The Clamscan revealed that there was no malware or infected files on the HDD. This was important to know for the analysts so they would not unintentionally infect the lab machine with anything from the image. (Figure 15) Hexdump was used to manually search through the remaining unallocated space on the drive for hidden files, but nothing was found. On the unallocated partition Foremost retrieved twenty-three illicit images of an array of bird species, in various environments and positions, as well as a guide to birdwatching in Thailand. Appendices 1a-w

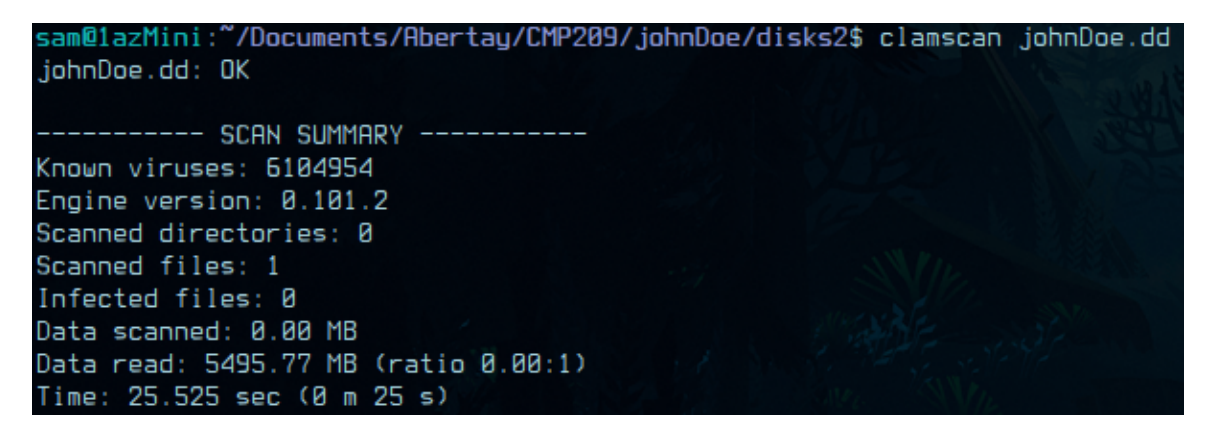

Figure 14: Clamscan results

#### 4.1.3 Images

When the encrypted birds.gpg file was located in the primary partition. The analysts tried, unsuccessfully, to decompress it and retrieve the image files inside. Instead, foremost was used again to carve the files out of the zip file but due to the retrieval method all of the original names were removed. (*Figure 12*) In the appendices the original names have been inferred from the original list created by the attempted unzipping. Appendices  $2a \cdot e$ 

The cameras that were used to take the images from the original Foremost scan are: (Figure 16)

- Canon PowerShot SD100
- Canon EOS-1DS

sam@1azMini:~/Documents/Abertay/CMP209/johnDoe/disks2/output/jpg\$ metacam \* 2>/dev/null | grep Model | uniq Model: Canon PowerShot SD100 Model: Canon EOS-1DS

Figure 15: List of cameras from image metadata

From the Canon PowerShot there were 51 images total, 16 of which contained birds. (Figure 17) From the Canon EOS-1DS there was 1 image which contained a bird. Appendices 3a-q

The metadata revealed that The Canon PowerShot photos were all taken between  $2004:06:09\ 19:05:11$  (9th June 2004 7:05pm) and  $2004:06:27\ 18:28:34$  (27th June 2004 6:28pm)

The Canon EOS-1DS photo was taken at 2003:01:29 16:14:10 (29th January 2003 4:14pm)

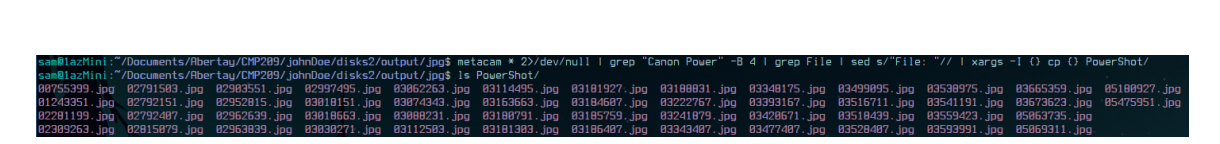

Figure 16: Listing the images found from the Cannon PowerShot

#### 4.1.4 PDFs

A physical search for PDFs revealed 4 meaningful PDFs. Three of these PDFs were related to birdwatching. These included information about birding sites around Perth, a University of California Botanical Garden newsletter and a Birding Guide. *Appendices 4-6* The fourth PDF is a guide to using WinPT. WinPT stands for Windows Privacy Tools, a collection of tools used for encrypting files. This indicates the potential encryption of some files on the HDD or intent to do so.

There were other passworded pdfs found. The passwords were brute forced using John the Ripper (a password cracking tool) but the pdfs only contained unrelated material.

### 4.2 Logical Search

#### 4.2.1 Miscellaneous Documents

In John Doe's documents folder there are a few different files relating to birds.

Firstly, there's a saved webpage called aa010703a.htm and saved assets from said webpage in a folder called aa010703a\_files. This webpage is a guide to building a Bluebird nest box. A screenshot of this website can be seen at *Appendix 7a*.

Second is a text file called nestboxtips.txt with content describing how to maintain a nest box during summer. A screenshot of the contents can be seen at *Appendix 7b*.

There is a file called kakapo.ram linking to audio.pbs.org/songs/kakapo.rmd. .ram files are used to stream audio from the internet. Unfortunately this site is no longer active and there are no archives of the website so the analysts could not view it in order to ascertain its contents. Kakapo is a species of bird, so it can be inferred that the file was a birdsong.

Under "My Music" there is a document called Doc1.doc. This file contained an image of a bird, but half of the image was offscreen. A screenshot of the document can be seen at *Appendix 8*. Libreoffice was used to open the document and save the embedded image. The image can be seen at *Appendix 9*.

Also present is an encrypted file, which is covered in the next section.

Finally, there are also 9 images relating to birds. These can be seen at Appendix 10a-i

#### 4.2.2 E-mails

All of these are communications to and from the accused from their private e-mail address via the Thunderbird e-mail client. In two of the emails from a Ben Forbes, Doe receives seven attachments, containing six images of birds. These images can be described as; Two red parrots in a white cage, a kingfisher in a tree, a balloon animal in the shape of a penguin, a flying seagull with a chip in its mouth with a male hand in the corner of the image, baby birds being fed by an older bird, three green parrots on grass and a female duck floating in water.

9<sup>th</sup> February 2005 - 11:08am

To: John Doe (jdoe@mail.example.com)
From: Ben Forbes (ben@example.com)
Subject: good pics
Main body:
Hi thought you'd like these
enjoy
Attachments: 7EYBTELF1KAN.jpg, IMG\_3937\_filtered.jpg and cute\_penguin.jpg
Appendices 11a-c

To: John Doe (jdoe@mail.example.com)
From: Bird Fanciers (mailinglist@birds.example.com)
Subject: How to Identify Birds
Main body:
How to Identify Birds

Are you amazed at how quickly birders can identify birds? Actually, it's just like getting to know your human neighbours. When you move into a new neighbourhood everyone is a stranger, but soon you learn to tell people apart as you unconsciously catalog their characteristics. Their habits, shape, styles of walking, and "habitats" become familiar enough that you can recognize each neighbour immediately, even at a distance.

Paying attention to individual differences can help you identify birds, too. You can recognize many birds simply by noting their shapes, even if seen only in silhouette. Other useful characteristics are a bird's posture, size (easiest to judge if you use familiar birds as a size reference), flight pattern and/or head-on flight profile, and the kind of habitat in which the bird was seen.

Start by learning to identify general groups of birds- warblers, flycatchers, hawks, owls, wrenswhose members all share certain similarities. As your observation skills improve, familiarize yourself with the field marks- colored or patterned areas on the bird's body, head, and wingsthat help distinguish species.

#### Attachments: none

 To: John Doe (jdoe@mail.example.com)

 From: Ben Forbes (ben@example.com)

 Subject: some more good ones

 Main body:

 Thanks for the pics you sent me here are some I really like

 Attachments: BC7 feeding the birds.jpg, glfs-storm-birds.jpg, colorful-birds.jpg, IMG\_3937\_filtered.jpg

 and gawall8.jpg

 Appendices 11a, b, e &f

To: John Doe (jdoe@mail.example.com) From: Ben Forbes (ben@example.com)

# Subject: expensive birds Main body:

A young woman was walking past a pet shop and saw an exotic, white cockatoo for sale. The price was \$6000. She entered the store and asked the clerk why the bird was so expensive. The clerk told her that the bird spoke 6 different languages. "Does it speak English?" asked the woman. "Of course it does!" said the clerk. The woman thought about her mother who was multi-lingual, a bit of a recluse and lived all alone.

She decided to purchase the bird and send it to her mother as a companion. She paid for the bird and made arrangements for it to be delivered. The following day, the woman telephoned her mother. "Mama, did you like the cockatoo that I sent you?" "Oh it was delicious!" she replied." "Mama, what do you mean delicious?" "I made soup out of it." "But mama, that bird spoke six different languages!" "Oh dear! Why didn't it say something?"

Attachments: none

#### 4.2.3 Registry Analysis: Recent Docs

Here are the documents found in HKCU\SOFTWARE\Microsoft\Windows\CurrentVersion\Explorer These are recently accessed documents that were recorded by the registry.

This is proof that John Doe recently accessed all of these Documents

- My Pictures John Doe's images folder
- newbies2.jpg Bird picture
- ready2fledge.jpg Bird picture
- aa<br/>010703a.htm Bird related website<br/>  $Appendix\ 7a$
- birdwatching.doc Birdwatching related document
- nestboxtips.txt Bird box information Appendix 7b
- Prac4.gif Unknown
- Prac4(2) Unknown
- Q3 Thread (Statechart) Unknown
- AlmondMarshGreatBlueHeronStalling.jpg Bird picture Appendix 1v
- kakapo.ram Previously discussed audio streaming file
- BirdingGuide.pdf One of the recovered PDFs  $Appendices \ 4a-b$
- non images Unknown
- cookies.txt Evidence of tampering with internet files
- bookmarks.html Evidence of tampering with internet files
- aggresive\_song.wav Bird song
- audio Unknown

- EvanstonWoodpecker.jpg Bird picture
- Local Disk (C:) The main partition
- Doc1.doc Contains an image of a bird as previously discussed Appendices 8 and 9
- Sample Music Files were hidden in here
- Killdeer.jpg Bird picture
- birds A folder on the E: drive
- babyscot\_vyoung.jpg Bird picture Appendix 10e
- babyscot\_2weeks1.jpg Bird picture Appendix 10d
- 117.jpg Bird picture
- ostbk2b2.htm
- birdtrans2.jpg Bird picture
- My Music Files were hidden in here as previously discussed
- Booklist.doc
- ODBC.INI Text was hidden in this file describing bird life in Lake Michigan
- WINDOWS
- birds.zip The unencrypted birdpics.gpg file Appendices 2a-e
- stuf.doc A letter informing the recipient that some tasks have been carried out according to previously discussed instructions
- MSN
- New Volume (F:) The deleted partition

The only document discovered by this process that wasn't previously found was the ODBC.INI file, a windows config file that John Doe has used to hide text in. This is a method of obfuscation, intended to make it harder for investigators to find the text.

#### 4.2.4 Registry Analysis: USB Drive

Evidence from the registry confirms the presence of a USB device.

The serial number was found at HKCU\SOFTWARE\ControlSet001\Enum\USBSTOR\[classID]\[serial]

The serial number is 071A190F01DF

This was then used to search through the event log at C:\Windows\setupapi.log

| [2005/02/02 16:29:12 544.3 Driver Install]                                            |
|---------------------------------------------------------------------------------------|
| #-019 Searching for hardware ID(s): usb\vid_0d7d&pid_0100&rev_0100,usb\vid_0d7d&pid_0 |
| #-010 Searching for compatible ID(s): usb\class_08&subclass_06&prot_50,usb\class_08&s |
| #-198 Command line processed: C:\WINDOWS\system32\services.exe                        |
| #W383 "usbstor.PNF" migrate: PNF Language = 0409. Thread = 0809.                      |
| #I022 Found "USB\Class_00&SubClass_06&Prot_50" in C:\WINDOWS\inf\usbstor.inf; Device: |
| ce"; Provider: "Microsoft"; Mfg: "Compatible USB storage device"; Section name: "USBS |
| #1023 Actual install section: [USBSTOR_BULK.NT]. Rank: 0x00002000. Effective driver o |
| #-166 Device install function: DIF_SELECTBESTCOMPATDRV.                               |
| #1063 Selected driver installs from section [USBSTOR_BULK] in "c:\windows\inf\usbstor |
| #I320 Class GUID of device remains: {36FC9E60-C465-11CF-8056-444553540000}.           |
| #I060 Set selected driver.                                                            |
| #I050 Selected best compatible driver.                                                |
| #-166 Device install function: DIF_INSTALLDEVICEFILES.                                |
| #I124 Doing copy-only install of "USB\VID_0D7D&PID_0100\ <mark>071A190F01DF</mark> ". |
| #-166 Device install function: DIF_REGISTER_COINSTALLERS.                             |
| #1056 Coinstallers registered.                                                        |
| #-166 Device install function: DIF_INSTALLINTERFACES.                                 |
| #-011 Installing section LUSBSTOR_BOLK.NT.Interfaces] from "c:\windows\inf\usbstor.in |
| #1054 Interfaces installed.                                                           |
| #-166 Device install function: DIF_INSTALLDEVICE.                                     |
| #1123 Doing full install of USB/VID_0D/D&PID_0100/071H190F010F                        |
| #1121 Device install of USB/VID_0D/D&PID_0100/071H190F01DF finished successfully.     |

Figure 17: setupapi.log search

This log entry proves that the device was first plugged into the computer at 2005/02/02 16:29:12 This serial number can also be used to identify the device if it's ever found in the future.

#### 4.2.5 Prefetch Analysis

| sam@1azMini:/mnt/loop/WINDOWS/P | refetch\$ ls                         |                                           |
|---------------------------------|--------------------------------------|-------------------------------------------|
| ACRORD32.EXE-13205800.pf        | REALONEMESSAGECENTER.EXE-0F115151.pf | TX_BIRDS.EXE-2061E2BC.pf                  |
| ACRORD32INFO.EXE-013EA364.pf    | REALPLAY.EXE-18F219BD.pf             | TX_BIRDS.SCR-03FEBFC4.pf                  |
| DEFENC.EXE-1347939B.pf          | REALPLAY_MOUNTPOINTS.EXE-35C57E1D.pf | UNREGMP2.EXE-07CACB61.pf                  |
| DEFRAG.EXE-273F131E.pf          | REALSCHED.EXE-3282FD31.pf            | UPDATE.EXE-016555EF.pf                    |
| DFRGNTFS.EXE-269967DF.pf        | REFRESH.EXE-30002490.pf              | UPDATE.EXE-01F60CE0.pf                    |
| DMADMIN.EXE-00BCB146.pf         | REGEDIT.EXE-18606402.pf              | UPDATE.EXE-02F1FE9C.pf                    |
| DMREMOTE.EXE-2F02CB90.pf        | REGSVR32.EXE-25EEFE2F.pf             | UPDATE.EXE-035010C5.pf                    |
| DRWTSN32.EXE-284852AC.pf        | RNXPROC.EXE-1CD3A84F.pf              | UPDATE.EXE-0DF31E49.pf                    |
| DWWIN.EXE-30875ADC.pf           | RPHELPERAPP.EXE-33CB172B.pf          | UPDATE.EXE-10B5B232.pf                    |
| EXPLORER.EXE-002F30A9.pf        | RUNDLL32.EXE-13CC3015.pf             | UPDATE.EXE-10B75175.pf                    |
| FIREFOX.EXE-17EE503B.pf         | RUNDLL32.EXE-169CA240.pf             | UPDATE.EXE-1428FC74.pf                    |
| FIREFOX.EXE-20641590.pf         | RUNDLL32.EXE-18FE9799.pf             | UPDATE.EXE-16AE1C01.pf                    |
| GPG.EXE-3205295F.pf             | RUNDLL32.EXE-2576101F.pf             | UPDATE.EXE-1AF0D1BA.pf                    |
| HELPSVC.EXE-2070DDA2.pf         | RUNDLL32.EXE-206A7F8C.pf             | UPDATE.EXE-2913E626.pf                    |
| IE4UINIT.EXE-169A5A39.pf        | RUNDLL32.EXE-2AF77CC9.pf             | UPDATE.EXE-299C11EA.pf                    |
| IMAPI.EXE-0BF740A4.pf           | RUNDLL32.EXE+2F26E69F.pf             | UPDATE.EXE-2E63FB5E.pf                    |
| Layout.ini                      | RUNDLL32.EXE-3632F4DF.pf             | UPDATE.EXE-309A40CB.pf                    |
| LOGON.SCR-151EFAEA.pf           | RUNDLL32.EXE-4499C56E.pf             | UPDATE.EXE-31ADDE21.pf                    |
| MCSCRIPT_INUSE.EXE-04BEDF94.pf  | RUNDLL32.EXE-44EABCB3.pf             | UPDATERUI.EXE-21775FB9.pf                 |
| MCUPDATE.EXE-361E6FD8.pf        | RUNDLL32.EXE-451FC2C0.pf             | USERINIT.EXE-30B10140.pf                  |
| MMC.EXE-0A5AF4A1.pf             | RUNDLL32.EXE-470F11BD.pf             | WINDOWS-K8090030-V1.1-ENU.EXE-0060773E.pf |
| MMC.EXE-3D93B3AE.pf             | SCAN32.EXE-34BB0051.pf               | WINPT.EXE-250D0ABC.pf                     |
| MRT.EXE-0847AD6A.pf             | SETREG.EXE-32F24AA5.pf               | WINPT-INSTALL-1.0RC2.EXE-1309F1BA.pf      |
| MSHTA.EXE-331DF029.pf           | SETUP50.EXE-362FF7C9.pf              | WINWORD.EXE-37F6AE09.pf                   |
| MSIEXEC.EXE-2F0A0CAE.pf         | SHMGRATE.EXE-1BA69E60.pf             | WMIAPSRV.EXE-1E2270A5.pf                  |
| MSOHTMED.EXE-1BD4AAD2.pf        | SHSTAT.EXE-2A9CD034.pf               | WMIPRVSE.EXE-20F301A9.pf                  |
| NOTEPAD.EXE-336351A9.pf         | SVCHOST.EXE-3530F672.pf              | WUAUCLT.EXE-399A0E72.pf                   |
| NTOSBOOT-BOODFAAD.pf            | TBMON.EXE-193BB9A5.pf                | XPINSTALL.EXE-1DAC9645.pf                 |
| NTVDM.EXE-1A10A423.pf           | THUNDE~1.EXE-2074610F.pf             | A LAND MARKANIA AND A                     |
| READER_SL.EXE-3614FA6E.pf       | TX_BIRDS.EXE-24B103EC.pf             |                                           |

Figure 18: prefetch files

The prefetch files reveal some interesting evidence.

Realplay was used. This is an audio player and was most likely used to listen to bird songs since that is the only significant audio present on the HDD.

Regedit was used. This is a tool used to edit registry keys. This indicates that John Doe tampered with the registry somehow. It is unclear how it was tampered with, since editing the registry is not logged.

 $tx\_birds.exe$  was run from a few different locations, indicated by the presence of multiple prefetch files for the same executable. This executable is a screensaver with a slideshow of several images of birds.

Other notable evidence from the prefetch files are covered in the time-lines presented in section 4.3.

### 4.3 Computer time-lines

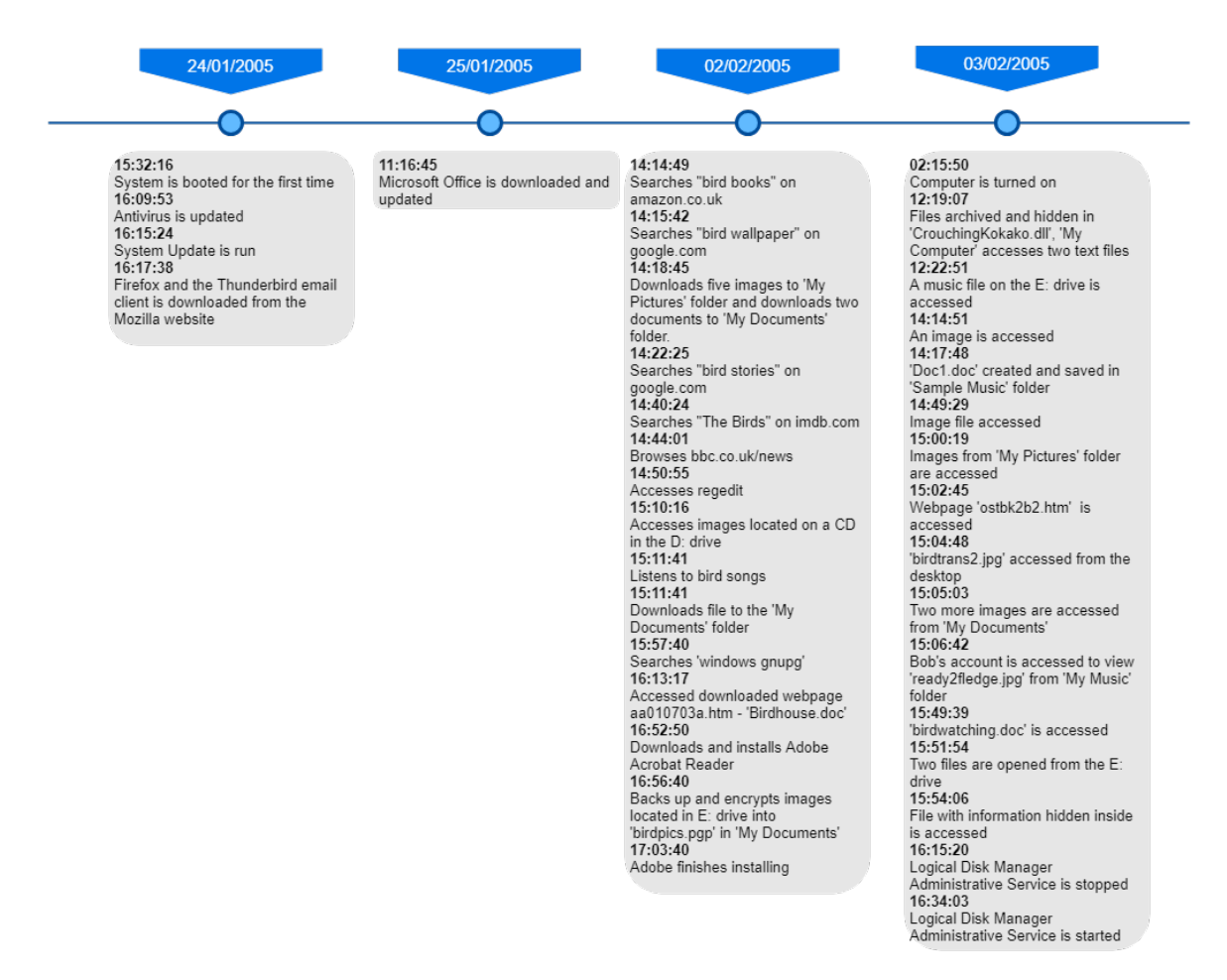

Figure 19: Timeline for John Doe

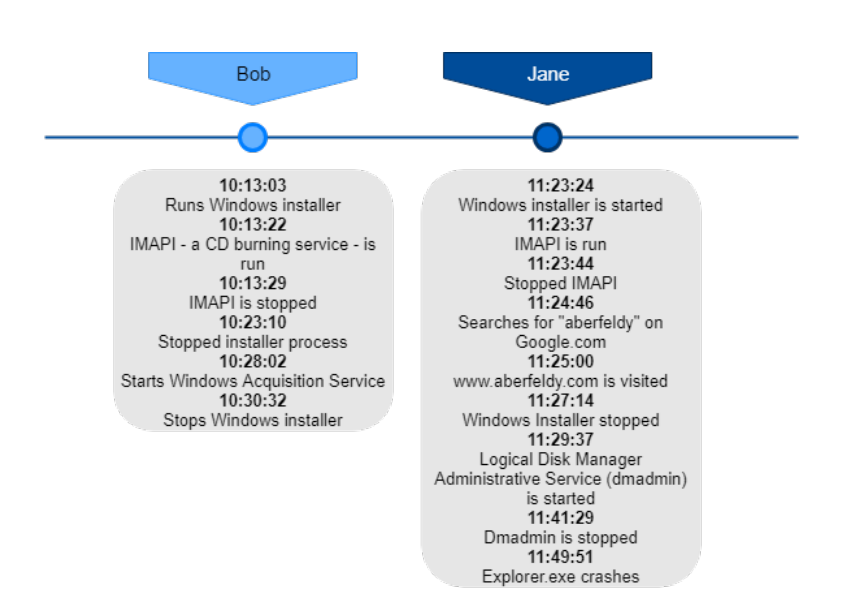

Figure 20: Timeline for Bob and Jane

#### 4.3.1 John Doe

Key items Appendices 12-14

Day one: 24<sup>th</sup> January 2005 **3:32pm**: According to the computers event log the accused boots up their computer for the first time, implying that this is the first time this computer has been used.

4:17pm: The e-mail client Thunderbird is installed, this is used later to receive bird images.

#### Day three: 2<sup>nd</sup> February 2005

**2:15pm**: Searches for books about birds on the online marketplace Amazon.

2:18pm: Searches Google images for bird wallpapers and downloads five images.

At the same time downloads an HTM file that contains instructions on how to build a birdhouse and a text document called 'nestboxtips.txt', which offers advice on how to attract birds. Appendices 9a and b

2:22pm: Google search history from Firefox shows that 'bird stories' was searched for.

**2:50pm**: Accesses the regedit tool. This tool is used to view or edit, such as deleting, items in the Windows registry. These items include registry keys their values and the value data.

**3:10pm**: Accesses images located on a CD, that has been inserted into the D: drive. The contents of this CD is unknown to the digital forensic analysts.

**3:11pm**: Listens to bird songs online and downloads a music file called 'kakapo.ram', this file is used to stream music from the internet but the host it's targeting is unresolvable. It's worth noting that Kakapo is a type of bird.

 $\ensuremath{\textbf{4:13pm:}}$  Accesses the webpage that was downloaded at 2:18pm.

4:31pm: Installs GNUP, software that allows the user to encrypt files.

**4:56pm**: Backs up and encrypts images from the E: drive into 'birdpics.gpg' in an attempt to obfuscate the files. Appendices 2a-e

Day four: 3<sup>rd</sup> February 2005

**12:19pm**: Seven image files archived and hidden in 'CrouchingKokado.dll' these images are. Appendices 15a-g

**12:22pm**: Music file titled 'aggressive\_song.wav' is accessed from the 'audio' folder within the folder 'birds' on the E: drive.

**2:14pm**: 'EvanstonWoodpecker.jpg' is accessed from C: drive. **2:17pm**: 'Doc1.doc' is created and stored in 'Sample music'. The document contains an image of a bird *Appendix 9* 

**2:49pm**: 'Killdeer.jpg' is accessed from the E: drive. **3:00pm**: Three images from 'My pictures' are accessed. **3:02pm**: 'ostbk2b2.htm' is accessed, this webpage contains . **3:04pm**: 'birdtrans2.jpg' is accessed from the desktop. **3:05pm**: 'chicks2.jpg' and 'newbies.jpg' are viewed. **3:06pm**: The suspect views another image titled 'ready2fledge.jpg'. **3:49pm**: The document 'birdwatching.doc' was accessed.

**3:51pm**: 'BookList.doc' and the PDF 'BirdingGuide.pdf' were opened

#### 4.3.2 Bob and Jane (Day four: 3<sup>rd</sup> February 2005)

#### $\operatorname{Bob}$

**10:13am**: IMAPI CD-burning service is run on windows and stopped seven seconds later, it is feasible for the person running the software to have burned files onto a disk but they would have to be small.

**10:28am**: Windows Image Acquisition Service (WIP) is run, implying that images are transferred either to or from an external piece of hardware such as a camera or scanner.

#### Jane

**11:23am**: IMAPI is run again for another seven seconds.

**11:25am**: A website called 'aberfeldys.com' is visited, this website contains numerous images of birds.

**11:29am**:Logical Disk Manager Administrative Service is run for twelve minutes, this service is used to configure hard drive disk partitions.

## 5 Production List and Associated Description

### 5.1 Syshash

A custom python script was written to create hashes of John Doe's entire filesystem. This was used to verify the integrity of the files throughout the investigation.

The script is in the attached files as hash.py.

To use the program, type "./hash.py -d [dir to hash]". For example: "./hash.py -d /mnt/loop/". This would hash the filesystem of a device that is loopback mounted.

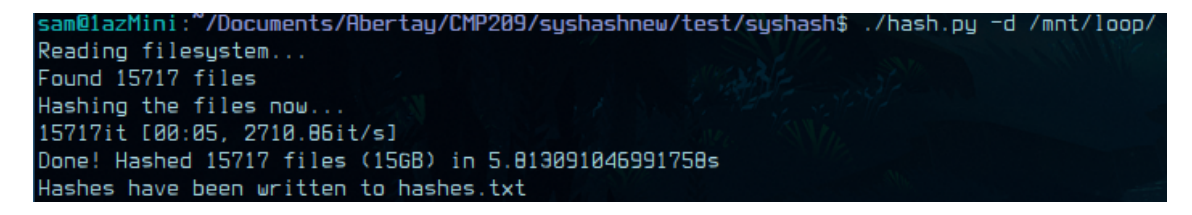

Figure 21: Running the script

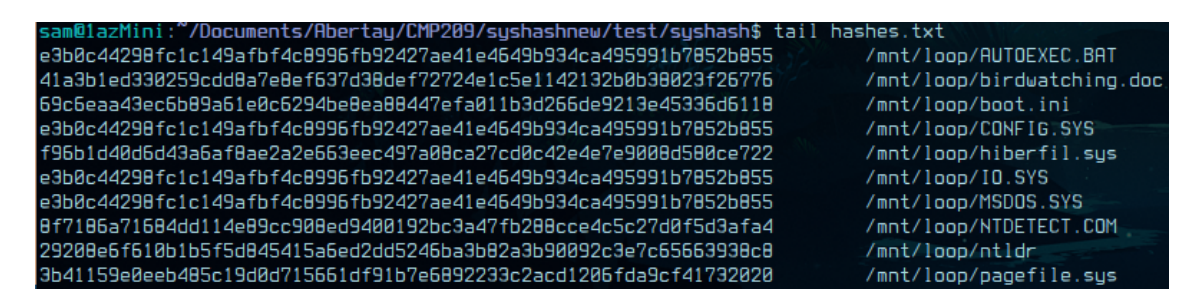

Figure 22: A sample of the script's output file

### 6 Conclusions

There was a partition that was not initially present in the MBR, this is a result of a partition being deleted, since the contents were images and files related to birds and birdwatching, this potentially was an effort to hide the contents present there.

On the main partition itself numerous bird images were found and an audio that potentially contained birdsongs. In the browser and file histories, multiple websites related to bird watching and viewing bird related images were accessed, images and files were also downloaded over this four day period by John Doe.

Bob and Jane also used the computer in question but but it cannot be proven, from the digital evidence alone, that they assisted the accused even if they also accessed bird related websites.

Many efforts were made to conceal images and bird-related information. This includes hiding text in windows files, changing file extensions and hiding files in unusual places.

The e-mails received by John Doe's account contain a fairly substantial amount of bird images. The conversations had in the email also suggested that John Doe has previously distributed bird images over email.

There were a large collection of photos that were all taken by the same camera and within the same timeframe. They appear to be from a birdwatching trip.

Since the malware scan returned that there are no viruses, the images could not possibly have been put on John Doe's computer by malware or virus.

## 7 Contributions

#### Sam Heney:

Carried out every task in the analysis section, Got all of the screenshots in that section and wrote up the initial drafts of that section. Discovered and acquired all of the images and evidence used in the report. Used the evidence along with system time information and registry investigation to create the written timeline of events. Wrote the conclusions section. Wrote the description of items and the production list. Wrote the syshash python program that was used to generate hashes of all of the files.

#### Mairi McQueer:

Wrote the Job Description, most of analysis and conclusions, some of equipment required and also rewrote almost all of analysis methodology. Formatted and included appendices 1-3, as well as organising them in analysis and methodology. Implemented almost all of the design and aesthetic decisions in the formatting of the report.

#### Ben Gilmour:

Gathered some of the early screenshots that were missed. Wrote up some of the analysis methodology and added, formatted and organised the majority of the appendices.

## 8 Equipment Required for Court Proceedings

In order to present the evidence discovered the following items are required:

- A perfect image of John Doe's HDD
- A machine with a Linux distribution installed, in the report Debian was used. The machine will also require the following software and libraries:
  - Testdisk
  - Sleuthkit library
  - Metacam
  - Pasco
  - Foremost
  - chntpw
  - reged
  - syshash (written for this project)

## 9 Acronyms used

Hard Drive Disk (HDD) Kilobytes (KB) Megabytes (MB) Gigabytes (GB) Operating System (OS) Media Access Control (MAC) Windows Image Acquisition Service (WIP) Master Boot Record (MBR)

## List of Figures

| 1  | Creating the disk image of the Hard Drive Disk                    |
|----|-------------------------------------------------------------------|
| 2  | MD5 hash of John Doe disk image 5                                 |
| 3  | Testdisk retrieving deleted partition                             |
| 4  | Clamscan on John Doe disk image 6                                 |
| 5  | Sleuthkit commands on John Doe disk image                         |
| 6  | Using Metacam and grep to locate camera data                      |
| 7  | File history index.dat    7                                       |
| 8  | Web history index.dat                                             |
| 9  | Retrieving password for jdoe@mail.example.com 8                   |
| 10 | Decoding password for jdoe@mail.example.com 8                     |
| 11 | Attempting to unzip file and using Foremost on birdpics.zip       |
| 12 | Original partition table of John Doe disk image                   |
| 13 | Partition table of John Doe disk image - with uncovered partition |
| 14 | Clamscan results                                                  |
| 15 | List of cameras from image metadata                               |
| 16 | Listing the images found from the Cannon PowerShot                |
| 17 | setupapi.log search                                               |
| 18 | prefetch files                                                    |
| 19 | Timeline for John Doe                                             |
| 20 | Timeline for Bob and Jane 18                                      |
| 21 | Running the script                                                |
| 22 | A sample of the script's output file                              |

## 10 Appendices

### 10.1 Images From Recovered Partition

| Appendix<br>Number. | Image | Image Name                            |
|---------------------|-------|---------------------------------------|
| 1a                  |       | KeaRetrievingBakedBeanCanFromTarn.jpg |
| 1b                  |       | KeaEatingRentalCar.jpg                |
| 1c                  |       | KeaAtTopOfMacKinnonPass0930.jpg       |
| 1d                  |       | KeaAndMountain.jpg                    |

| 1e | C Entratophen Wood                | junescreen01.jpg                 |
|----|-----------------------------------|----------------------------------|
| 1f | Cuban Tody © PeteMorriu/Birdquest | june03screen.jpg                 |
| 1g |                                   | ImmatureSnowyEgretTakingOff.jpg  |
| 1h |                                   | GreenHeronOnChicagoLakeshore.jpg |
| 1i |                                   | GreenHeronCloseup.jpg            |

| 1j |               | GreatEgretOverflyingRoseateSpoonbills.jpg |
|----|---------------|-------------------------------------------|
| 1k |               | GreatEgretInVoloBog.jpg                   |
| 11 |               | GreatBlueHeronWithFish.jpg                |
| 1m | Tim Gallagher | brd_Ornithologist_TWG.jpg                 |

| 1n | BlackVultureSunningOnPost.jpg   |
|----|---------------------------------|
| 10 | BlackSwan.jpg                   |
| 1p | BlackNeckedStiltsFromBehind.jpg |
| 1q | BellbirdJumpingOffBranch.jpg    |
| 1r | BarnOwl.jpg                     |

| 1s | A CONTRACTOR OF A CONTRACTOR OF A CONTRACTOR O | BaldEagle7oClock.jpg                  |
|----|----------------------------------------------------------------------------------------------------|---------------------------------------|
| 1t | A A A A A A A A A A A A A A A A A A A                                                                                                    | AmericanWhitePelicansCircling.jpg     |
| 1u |                                                                                                    | AmericanAvocetWinterPlumage.jpg       |
| 1v |                                                                                                    | AlmondMarshGreatBlueHeronStalling.jpg |
| 1w | www.listureWellpeper.net.                                                                                                    | Df1.jpg                               |

| Appendix<br>Number. | Image                                                                                                    | Image Name   |
|---------------------|----------------------------------------------------------------------------------------------------|--------------|
| 2a                  |                                                                                                    | 0000000.jpg  |
| 2b                  |                                                                                                    | 00000482.jpg |
| 2c                  | The search of the search of th | 00001079.jpg |
| 2d                  |                                                                                                    | 00001199.jpg |
| 2e                  |                                                                                                    | 00001568.jpg |

## 10.2 Images obtained from birdpics.gpg

| Appendix<br>Number. | Image | Image Name   |
|---------------------|-------|--------------|
| 3a                  |       | 05475951.jpg |
| 3b                  |       | 05180927.jpg |
| 3c                  |       | 05069311.jpg |
| 3d                  |       | 05063735.jpg |
| 3e                  |       | 03673623.jpg |

### 10.3 Photos taken from Cannon Powershot

| 3f | 03665359.jpg |
|----|--------------|
| 3g | 03593991.jpg |
| 3h | 03559423.jpg |
| 3i | 03541191.jpg |

| 3j | 03538975.jpg |
|----|--------------|
| 3k | 03528407.jpg |
| 31 | 03518439.jpg |
| 3m | 03516711.jpg |

| 3n | 03499095.jpg |
|----|--------------|
| 30 | 03477407.jpg |
| 3р | 03420671.jpg |
| 3q | 03393167.jpg |
| 3r | 03348175.jpg |

| 3s | 03343407.jpg |
|----|--------------|
| 3t | 03241879.jpg |
| 3u | 03222767.jpg |
| 3v | 03188831.jpg |
| 3w | 03186407.jpg |

| 3x  | 03185759.jpg |
|-----|--------------|
| 3y  | 03184607.jpg |
| 3z  | 03181927.jpg |
| Заа | 03181303.jpg |
| 3ab | 03180791.jpg |

| 3ac |   | 03163663.jpg |
|-----|---|--------------|
| 3ad |   | 03114495.jpg |
| 3ae | A | 03112503.jpg |
| 3af |   | 03088231.jpg |
| 3ag |   | 03074343.jpg |

| 3ah | 03062263.jpg |
|-----|--------------|
| 3ai | 03030271.jpg |
| 3aj | 03018663.jpg |
| 3ak | 03018151.jpg |

| 3al | 02997495.jpg |
|-----|--------------|
| 3am | 02963839.jpg |
| 3an | 02952815.jpg |
| 3ao | 02903551.jpg |
| Зар | 02815079.jpg |

| 3aq | 02792407.jpg |
|-----|--------------|
| 3ar | 02792151.jpg |
| 3as | 02791503.jpg |
| 3at | 02309263.jpg |

| 3au | Torn III and and | 02281199.jpg |
|-----|------------------|--------------|
| 3av | Caller,          | 01243351.jpg |

## 10.4 Birding Guide PDF

| Appendix<br>Number. | Image    | Image Name           |
|---------------------|----------|----------------------|
| 4a                  | <image/> | Birding_guide_01.png |

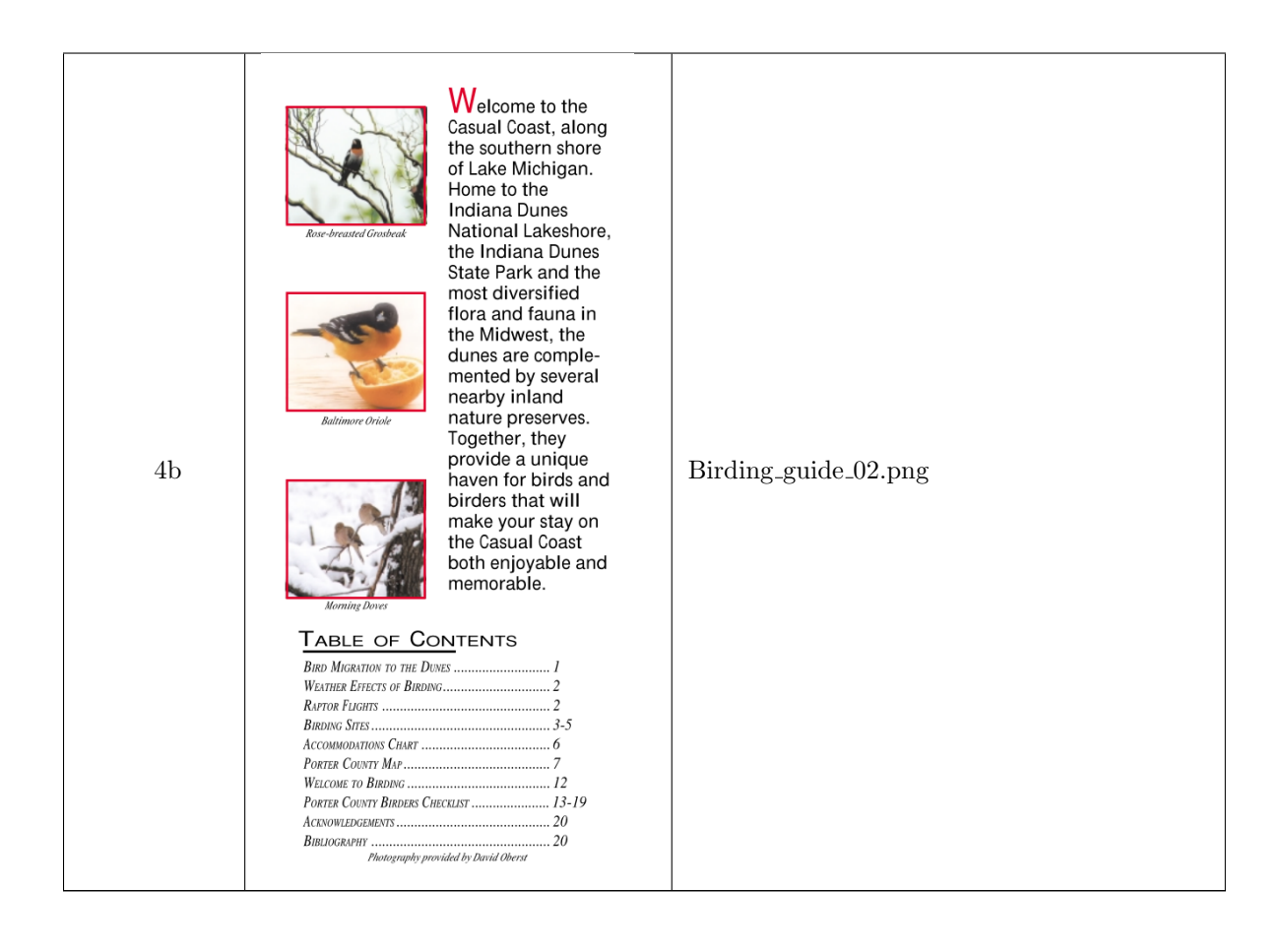

## 10.5 Birding Sites around Perth PDF

| Appendix<br>Number. | Image                                                                                                    | Image Name                     |
|---------------------|----------------------------------------------------------------------------------------------------|--------------------------------|
| 5                   | <image/> <section-header><section-header><section-header><section-header><section-header><section-header><section-header><section-header><section-header><section-header><section-header><section-header></section-header></section-header></section-header></section-header></section-header></section-header></section-header></section-header></section-header></section-header></section-header></section-header> | Birding_sites_around_perth.png |

| Appendix<br>Number. | Image                                                                                                    | Image Name         |
|---------------------|----------------------------------------------------------------------------------------------------|--------------------|
| 6a                  | <image/> <image/> <image/> <image/> <image/> <image/> <text><text><text><text><text><text><text><text><text><text></text></text></text></text></text></text></text></text></text></text>                                                                                                    | Cali_letter_01.png |
| 6b                  | <text><text><section-header>           نهای المراحة المحمد المحمد المحمد المحمد الحمد المحمد الحمد المحمد الحمد الحمد ا</section-header></text></text> | Cali_letter_02.png |
| 6с                  | <text><text><text><text><text><text><text><text><text><text><text><text><text><text></text></text></text></text></text></text></text></text></text></text></text></text></text></text>                                                                                                    | Cali_letter_03.png |

### 10.6 California Botanical Garden newsletter PDF

### Appendix Number. Image Image Name Home & Garden About wid Dirds a Bluebird Nest Box This blocking working too is a great way to get started waiting birdhouses. Now do not need to after any adges and the waiting project can be completed using one 6 feet length of at 1° x 8° lengths. Since only required, for project for yeodeorking Not Found requested URL id/go.htm was found on this 7aaa010703a.pnged. (#) up of the hole. (# m of the pivet riates Head r Nesting box camera As leadured in The Ma Sunday View bird nes 7bnestboxtips.png

### 10.7 Nestboxing Website images

### 10.8 Screenshot of Doc1.doc

| Appendix<br>Number. | Image | Image Name     |
|---------------------|-------|----------------|
| 8                   |       | screenshot.png |

## 10.9 Image from Doc1.doc

| Appendix<br>Number. | Image | Image Name    |
|---------------------|-------|---------------|
| 9                   |       | Doc1Image.jpg |

| Appendix<br>Number. | Image                                  | Image Name |
|---------------------|----------------------------------------|------------|
| 10a                 | Everyone says you're too young for me. | 177.jpg    |
| 10b                 | THE BREE                               | 40m.jpg    |

## 10.10 Images from John Doe's documents

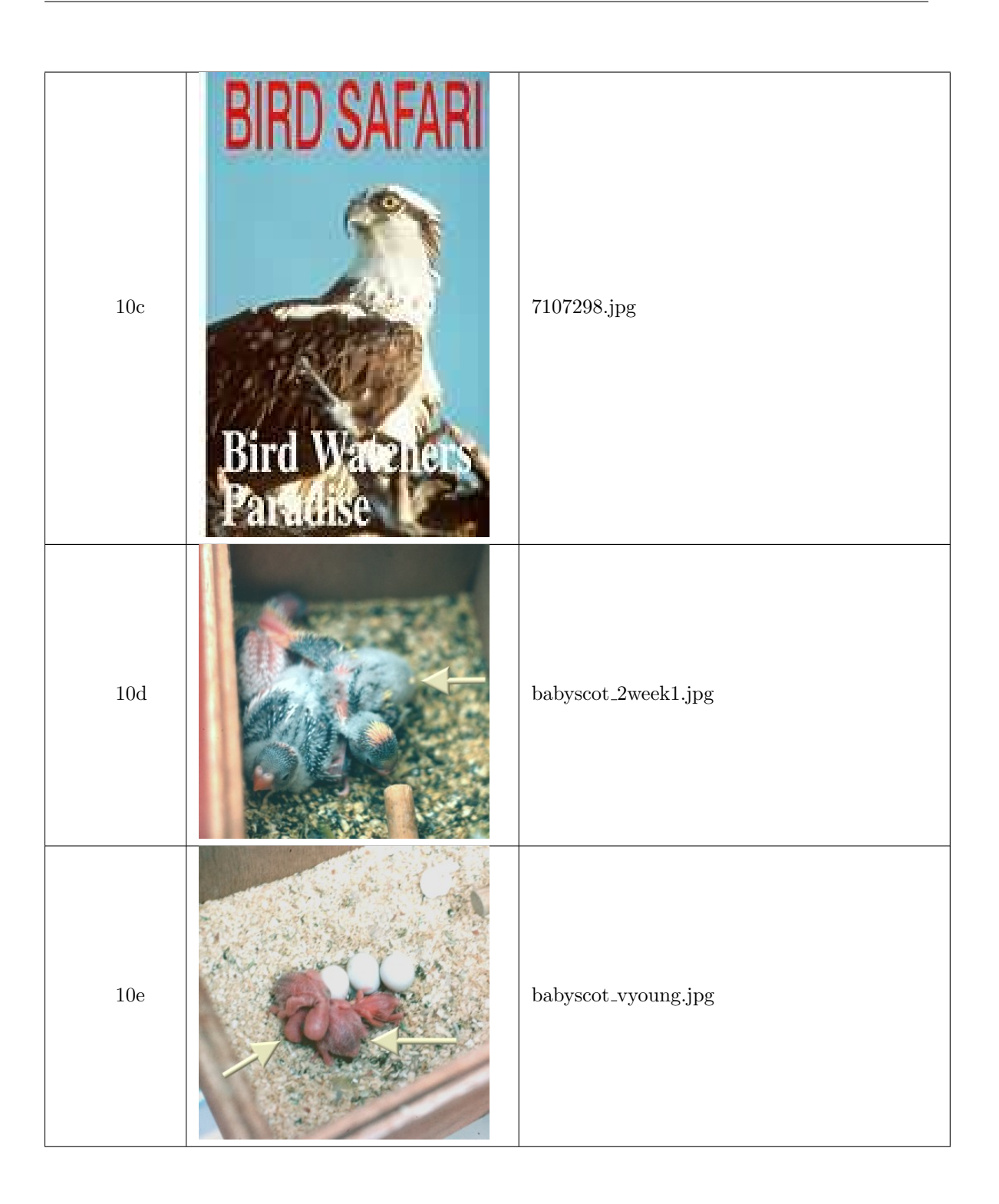

| 10f |    | chicks2.jpg     |
|-----|----|-----------------|
| 10g |    | snow_geese.jpg  |
| 10h | 13 | tn_duck_3.jpg   |
| 10i |    | wbpremium_s.jpg |

### 10.11 Email Pictures

| Appendix<br>Number. | Image                 | Image Name                |
|---------------------|-----------------------|---------------------------|
| 11a                 |                       | 7EYBTELF1KAN.jpg          |
| 11b                 | feeding the birds.jpg | BC7 feeding the birds.jpg |
| 11c                 |                       | colorful-birds.jpg        |
| 11d                 |                       | cute_penguin.jpg          |

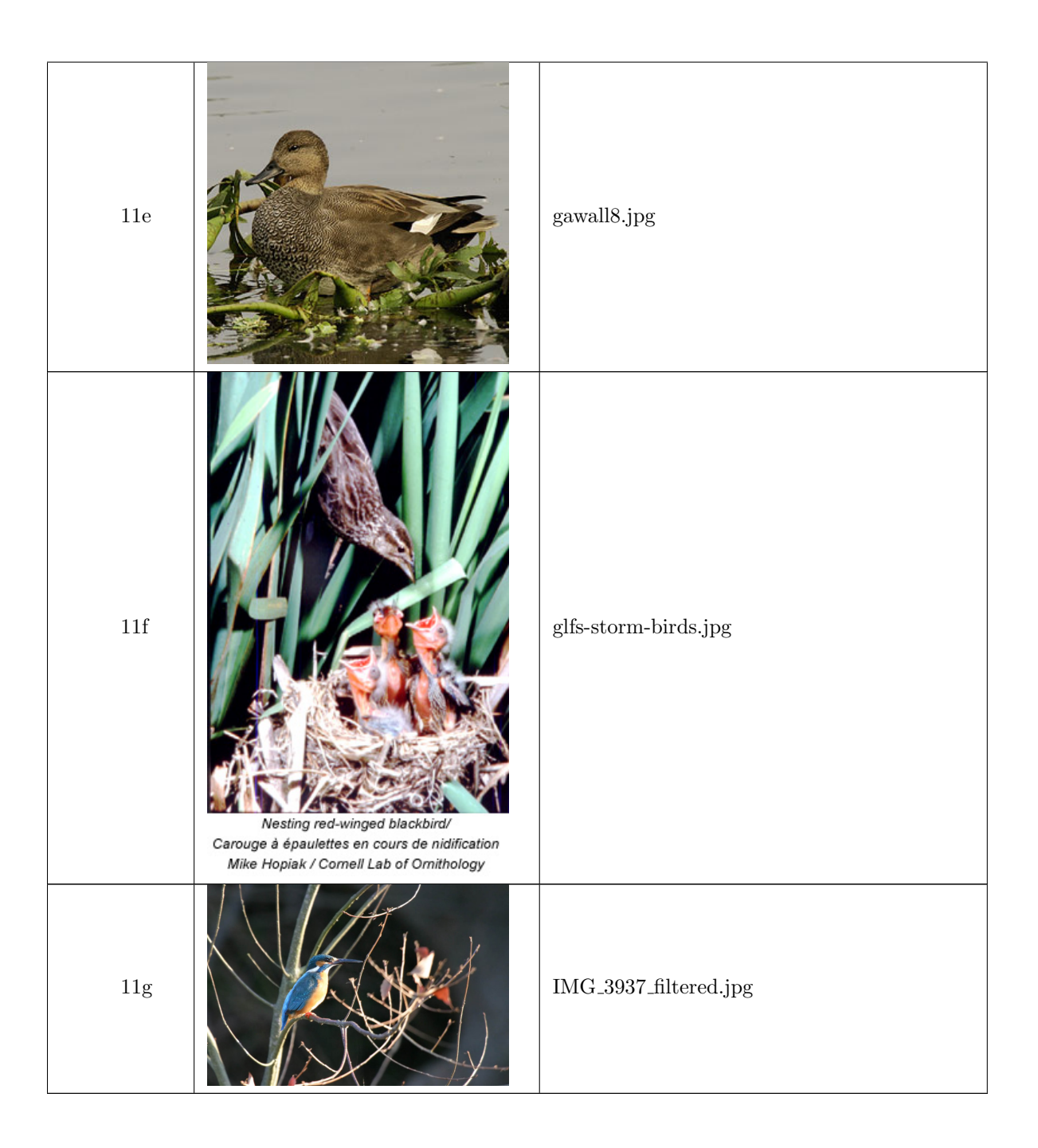

## 10.12 Event Log

| Appendix<br>Number. | Image | Image Name              |
|---------------------|-------|-------------------------|
| 12a                 |       | FileHistory.jpg         |
| 12b                 |       | MoreFileHistoryCrop.jpg |

## 10.13 Internet Explorer History

| Appendix<br>Number. | Image                                                                                                    | Image Name            |
|---------------------|----------------------------------------------------------------------------------------------------|-----------------------|
| 13                  | OR OF AF USE A REAL OF EVEN (Select Structure Consume) and all biology analocidate Structure Consumption of the Select Structure Consumption of the Select Structure Consumpting (Select Structure Consumption of the Select Structure Consumptin | WebHistoryCommand.jpg |

## 10.14 Firefox History

| Appendix<br>Number. | Image | Image Name         |
|---------------------|-------|--------------------|
| 14                  |       | WebHistoryCrop.jpg |

| Appendix<br>Number. | Image | Image Name              |
|---------------------|-------|-------------------------|
| 15a                 |       | brd_WoodDuck.jpg        |
| 15b                 |       | Brolga.jpg              |
| 15c                 |       | BrushTurkeyPerching.jpg |
| 15d                 |       | CanadaGoose.jpg         |
| 15e                 |       | CanadaGooseWashing,jpg  |

## 10.15 Contents of CrouchingKokako.dll

| 15f | ChestnutMandibledToucan.jpg |
|-----|-----------------------------|
| 15g | CrouchingKokako.jpg         |